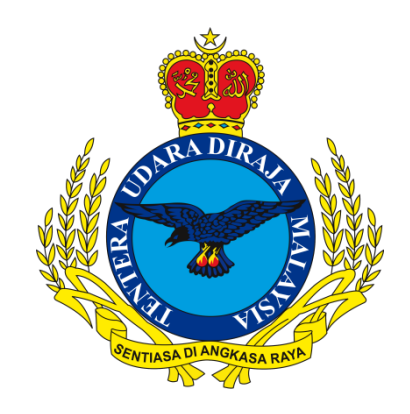

# EMAIL INSTALLATION MANUAL ON APPLE MOBILE PHONES

JUNE 2024

PREPARED BY

CAWANG APLIKASI MTU - KOMLEK

Hakcipta Terpelihara © 2024 MTU - KOMLEK

# Instructions for installing TUDM email on Apple mobile phones.

1. Home Screen  $\rightarrow$  **Settings.** 

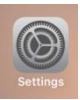

2. Scroll **Settings** and go to **Mail.** 

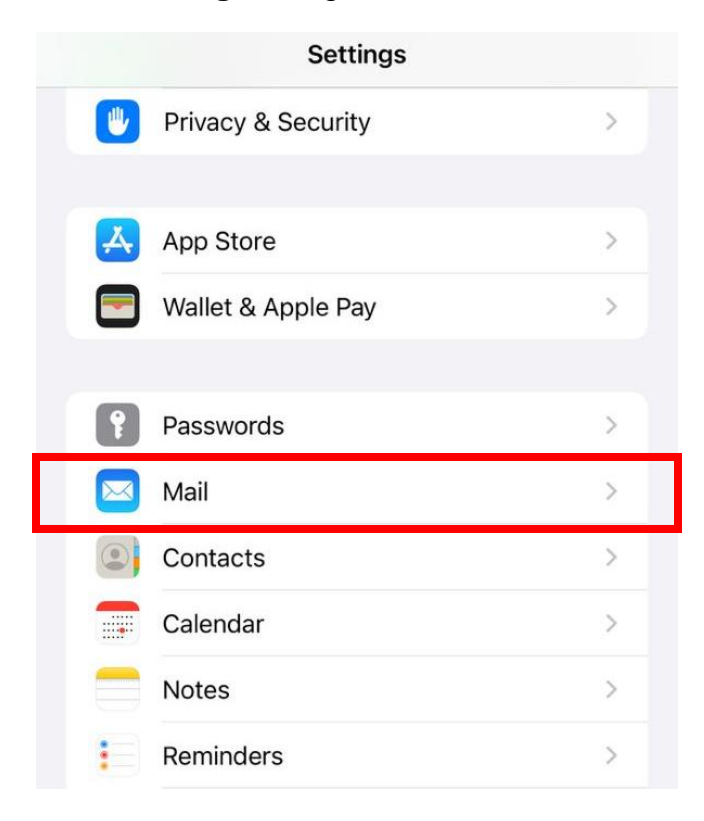

3. In Mail section, click Accounts.

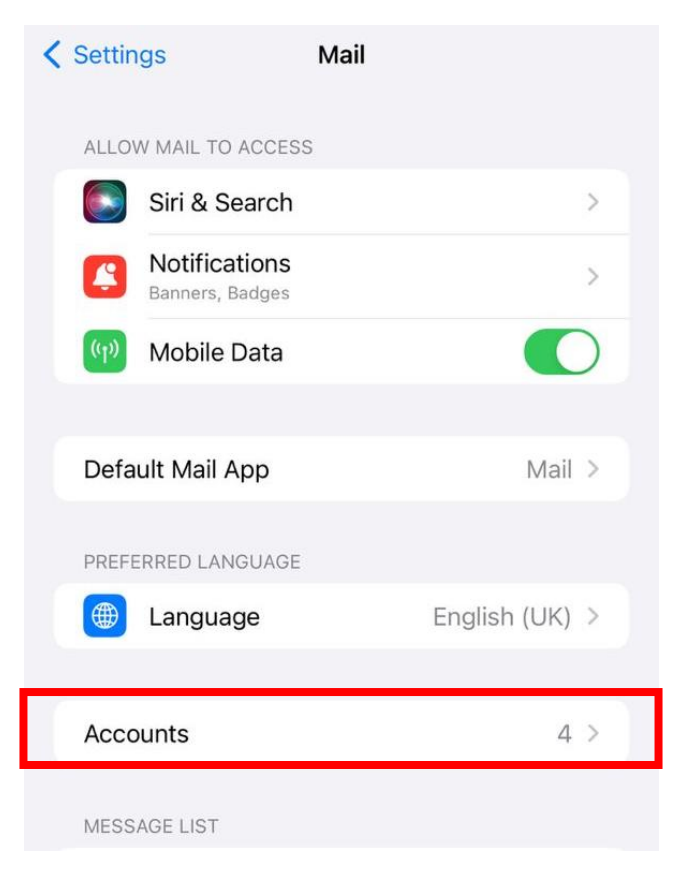

4. Click Add Account.

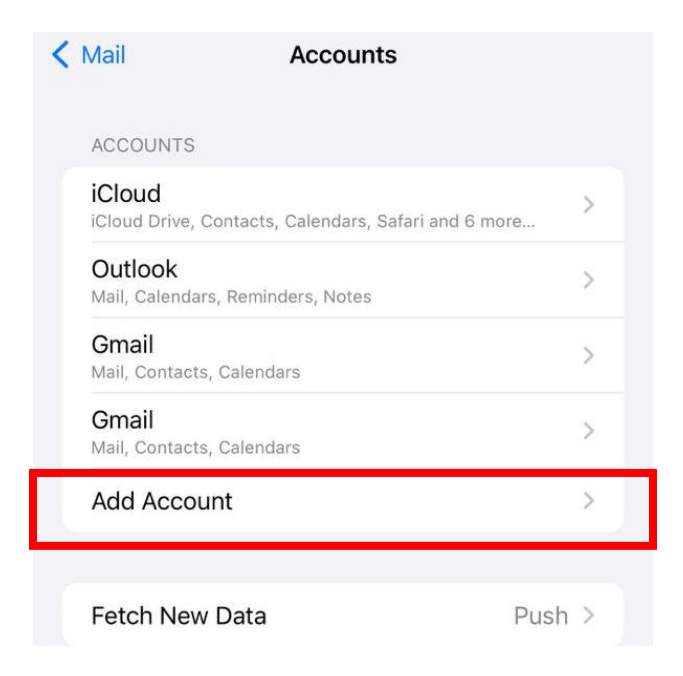

Hakcipta Terpelihara © 2024, CAWANG APLIKASI, MTU - KOMLEK

EMAIL TUDM (iPhone - ENG)

5. Choose Other.

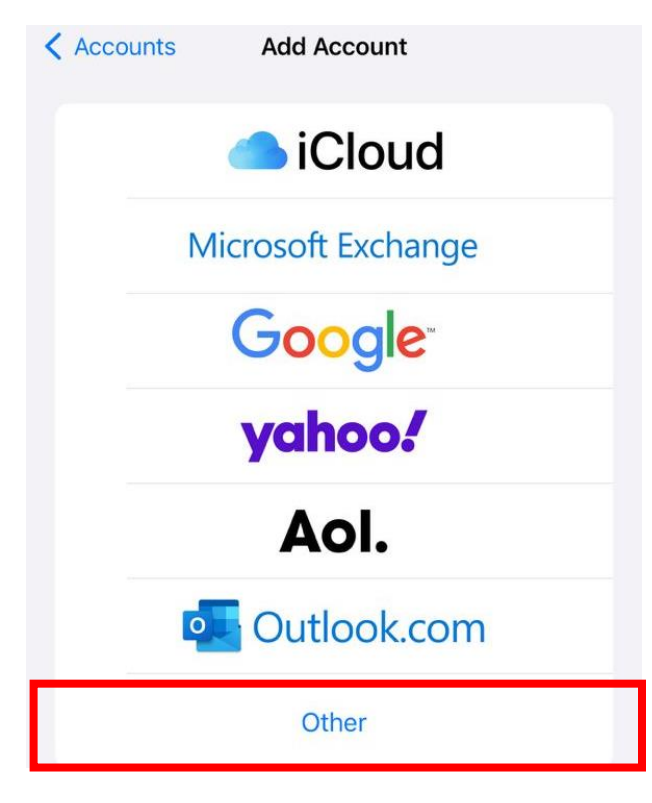

6. Click Add Mail Account.

| Add Account Add Account |   |
|-------------------------|---|
| MAIL                    |   |
| Add Mail Account        | > |
| CONTACTS                |   |
| Add LDAP Account        | > |
| Add CardDAV Account     | > |
| CALENDARS               |   |
| Add CalDAV Account      | > |
| Add Subscribed Calendar | > |

7. Please fill in details below:

| Name        | : | Your Name                                          |
|-------------|---|----------------------------------------------------|
| Email       | : | Your Email Address                                 |
| Password    | : | Your Email Password                                |
| Description | : | Label for this email account (exp: AIRFORCE EMAIL) |

|  | Cancel      | New Account      | Next |
|--|-------------|------------------|------|
|  | Name        | John Appleseed   |      |
|  | Email       | user@example.com |      |
|  | Password    | Required         |      |
|  | Description | My Email Account |      |

After that, tap **Next** (located upper-right corner of the screen)

| Cancel      | New Account                | Next |
|-------------|----------------------------|------|
| Name        | Pentadbir Emel             |      |
| Email       | admin.mail@airforce.mil.my |      |
| Password    | •••••                      |      |
| Description | Airforce Email             |      |

## 8. **IMAP** (selected by default)

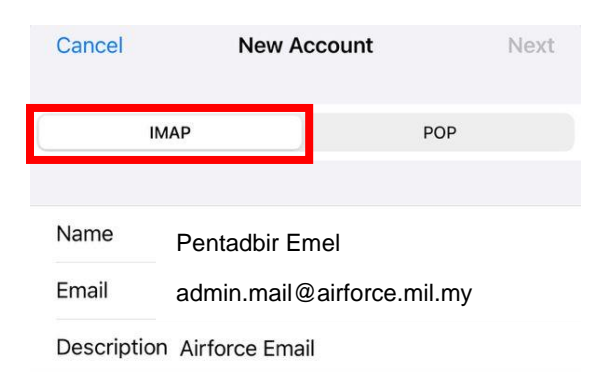

### Enter the following values for Incoming Mail Server:

Hakcipta Terpelihara © 2024, CAWANG APLIKASI, MTU - KOMLEK

| EMAIL   | TUDM   |
|---------|--------|
| (iPhone | - ENG) |

- Host Name : webmail.airforce.mil.my
- User Name : Your Name

Password : Not require to re-enter because this field is pre-populated with your email password from step 7.

| Pontadhir Emol             |
|----------------------------|
|                            |
| admin.mail@airforce.mil.my |
| Airforce Email             |
| L SERVER                   |
| webmail.airforce.mil.my    |
| admin.mail                 |
|                            |
|                            |

\* POP (Post Office Protocol)

- 9. Scroll down and enter the following values for <u>Outgoing Mail Server</u>:
  - Host Name : webmail.airforce.mil.my
  - User Name : Your E-Mail Username
  - Password : Your E-Mail Password

OUTGOING MAIL SERVER

Host Name webmail.airforce.mil.my

Username admin.mail

Password •••••••

Then tap Next

#### EMAIL TUDM (iPhone - ENG)

| Cancel      | New Account             | Next  |
|-------------|-------------------------|-------|
| ІМ          | AP                      | POP   |
|             |                         |       |
| Name        | Pentadbir Emel          |       |
| Email       | admin.mail@airforce.mi  | il.my |
| Description | Airforce Email          |       |
| INCOMING MA | IL SERVER               |       |
| Host Name   | webmail.airforce.mil.my | /     |
| Username    | admin.mail              |       |
| Password    | •••••                   |       |
| OUTGOING MA | IL SERVER               |       |
| Host Name   | webmail.airforce.mil.my | 1     |
| Username    | admin.mail              |       |
| Password    | •••••                   |       |

10. Wait until verifying process success and click **Save**.

#### EMAIL TUDM (iPhone - ENG)

|          | $\dot{\sigma}_{i}^{l_{c}}$ Verifying |           | Cancel |
|----------|--------------------------------------|-----------|--------|
|          | ІМАР                                 | POP       | Mail   |
| ame      | Pentadbir Emel                       |           | Note:  |
| il       | admin.mail@airfor                    | ce.mil.my |        |
| scriptio | on Airforce Email                    |           |        |
| OMING I  | MAIL SERVER                          |           |        |
| ost Nam  | ne webmail.airforce.m                | nil.my    |        |
| rname    | e admin.mail                         |           |        |
| sword    | •••••                                |           |        |
| JTGOING  | MAIL SERVER                          |           |        |
| ost Nam  | ne webmail.airforce.m                | nil.my    |        |
| Isername | e admin.mail                         |           |        |
| assword  | •••••                                |           |        |

11. Screen will return to the Accounts screen. New added Airforce Email is displayed.

| Mail                          | Accounts                             |        |
|-------------------------------|--------------------------------------|--------|
| ACCOUNTS                      |                                      |        |
| iCloud<br>iCloud Drive,       | Contacts, Calendars, Safari and 6 mo | > re   |
| Outlook<br>Mail, Calenda      | rs, Reminders, Notes                 | >      |
| <b>Gmail</b><br>Mail, Contact | s, Calendars                         | >      |
| <b>Gmail</b><br>Mail, Contact | s, Calendars                         | >      |
| Airforce E                    | mail                                 | >      |
| Add Acco                      | unt                                  | >      |
|                               |                                      |        |
| Fetch Nev                     | / Data                               | Push > |

Hakcipta Terpelihara © 2024, CAWANG APLIKASI, MTU – KOMLEK

12. Press the Home button and tap the  $\square$  (Mail) icon to view your email.

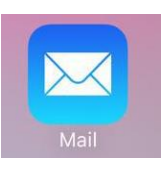

13. Email will be displayed as below.

| Airforce Email                                                               | Edit             |
|------------------------------------------------------------------------------|------------------|
| Inbox                                                                        |                  |
| Q Search                                                                     | Ŷ                |
| postmaster                                                                   | Thursday >       |
| Returned mail: see transcript for detail                                     | ls 🥝             |
| The original message was received at                                         | Thu, 13 Jun      |
| 2024 08:29:43 +0800 from: <maziana< td=""><td>a@airforce.mil</td></maziana<> | a@airforce.mil   |
| postmaster                                                                   | Thursday >       |
| Returned mail: see transcript for detail                                     | ls 🖉             |
| The original message was received at                                         | Thu, 13 Jun      |
| 2024 08:25:46 +0800 from: <maziana< td=""><td>a@airforce.mil</td></maziana<> | a@airforce.mil   |
| PENTADBIR E-MEL TUDM                                                         | Thursday >       |
| PEMAKLUMAN PENGEMASKINIAN KA                                                 | TA LALUAN AK     |
| Assalamualaikum dan Salam Sejahtera                                          | , YBhg. Tan Sri/ |
| Datuk Seri/Dato' Sri/Datuk/Dato'/Datin                                       | /Dr./Tuan/Puan   |